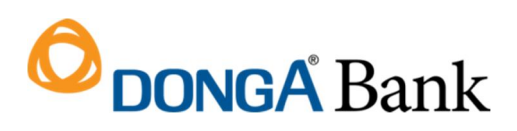

DongA Bank Hội sở: 130 Phan Đăng Lưu Phường 3, Quận Phú Nhuận, TP HCM Tel: (84-28) 3995 1483 Fax: (84-28) 3995 1614 SWIFT: EACBVNVX www.dongabank.com.vn

# HƯỚNG DẪN SỬ DỤNG DỊCH VỤ THANH TOÁN TRỰC TUYẾN BẰNG TÀI KHOẢN THỂ DONGA BANK TRÊN CỒNG DỊCH VỤ CÔNG QUỐC GIA

## 1. Mục đích

Tài liệu nhằm hướng dẫn Khách hàng của DongA Bank thực hiện thanh toán trực tuyến trên Cổng Dịch Vụ Công Quốc Gia bằng tài khoản thẻ DongA Bank.

## 2. Quy định thanh toán trực tuyến qua Ngân hàng Đông Á:

- Khách hàng phải là chủ thẻ chính Thẻ đa năng Đông Á.
- Tài khoản Thẻ đã đăng ký dịch vụ chuyển khoản/thanh toán trên eBanking của DongA Bank.
- Hạn mức tài khoản đủ thanh toán, tài khoản khách hàng không bị khóa.

## 3. Hướng dẫn sử dụng

**Bước 1**: Khách hàng truy cập đường dẫn <u>https://dichvucong.gov.vn/</u>. Chọn chức năng "Thanh toán trực tuyến" trên giao diện Cổng Dịch vụ công quốc gia. Hệ thống hiển thị giao diện với các dịch vụ công, Khách hàng chọn dịch vụ công cần thực hiện thanh toán, màn hình hiển thị như sau:

| Giới thiệu Thông tin và dịch vụ                                                                       | Thanh toán trực tuyến       | Phản ánh kiến nghị        | Thủ tục hành chính | Hỗ trợ |
|----------------------------------------------------------------------------------------------------|-----------------------------|---------------------------|--------------------|--------|
| Nộp thuế doanh nghiệp Nộp thuế cá n                                                                   | hân/Trước bạ Tra cứu/Than   | nh toán vi phạm giao thôn | g                  |        |
| ang chủ > Thanh toán trực tuyến > Tra cứu/Th<br>T <b>ra cứu quyết định xử phạt</b><br>ra cứu nâng cao | ình toán vi phạm giao thông |                           |                    |        |
| ố biên bản *                                                                                          | Họ tên người vi phạm *      |                           |                    |        |
| Nhập số biên bản                                                                                      | Nhập tên người vi phạm      |                           |                    |        |
| )ơn vị lập biên bản xử phạt<br>ỉnh/Thành phố *                                                        | Đơn vị lập biên bản xử pha  | at* N                     | gày vi phạm *      |        |
| Chọn Tỉnh/ Thành phố                                                                                  |                             | •                         | Chọn thời gian     | (iii)  |
| Mã bảo mật *<br>Nhập mã bảo mật I i 0 e f y ⊂                                                         | Nhập lại                    | Тга си́и                  |                    |        |

Màn hình minh họa dịch vụ Tra cứu/ Thanh toán vi phạm giao thông

**Bước 2:** Khách hàng nhập các thông tin để thực hiện tra cứu. Hệ thống hiển thị màn hình kết quả như sau:

| Số biên bản *                                |                                                                                                    | Họ tên người vi phạm *                                                                                                    |                                                 |                              |     |
|----------------------------------------------|----------------------------------------------------------------------------------------------------|----------------------------------------------------------------------------------------------------|-------------------------------------------------|------------------------------|-----|
| 174                                          |                                                                                                    | nguyễn thị thu                                                                                                    |                                                 |                              |     |
| Đơn vị lập biểi                              | n bản xử phạt                                                                                                    |                                                                                                    |                                                 |                              |     |
| Tỉnh/Thành ph                                | ố *                                                                                                    | Đơn vị lập biên bản xử phạt *                                                                                                    |                                                 | Ngày vi phạm *               |     |
| Thành phố H                                  | à Nội 🔹                                                                                                    | Đội CSGT số 8/Phòng CSGT                                                                                                    | Công an TP 🔻                                    | 09/03/2020                   | iii |
| Mã bảo mật *                                 |                                                                                                    |                                                                                                    |                                                 |                              |     |
| 1b5fv                                        | 1b5fv 3                                                                                                    |                                                                                                    |                                                 |                              |     |
|                                              |                                                                                                    |                                                                                                    |                                                 |                              |     |
|                                              |                                                                                                    |                                                                                                    |                                                 |                              |     |
|                                              |                                                                                                    | Nhận lại                                                                                                    | Γτα ςτίτι                                       |                              |     |
|                                              |                                                                                                    | Nhập lại                                                                                                    | Гга си́и                                        |                              |     |
|                                              |                                                                                                    | Nhập lại                                                                                                    | Γra cứu                                         |                              |     |
| ắn thị tất cả                                | 1 kết quả                                                                                                    | Nhập lại                                                                                                    | Гга си́и                                        |                              |     |
| ển thị tất cả                                | 1 kết quả                                                                                                    | Nhập lại                                                                                                    | ໂra cứu                                         |                              |     |
| ển thị tất cả<br>quyết định                  | 1 kết quả<br>G33.01.23.008-20030                                                                                                    | Nhập lại                                                                                                    | Tracứu<br>Ngày raquyi                           | ét 09/03/2020                |     |
| ển thị tất cả<br>quyết định                  | <b>1 kết quả</b><br>G33.01.23.008-20030                                                                                                    | Nhập lại                                                                                                    | fra cứu<br>Ngày ra quyá<br>định                 | ết 09/03/2020                |     |
| ển thị tất cả<br>quyết định<br>nh vi vi phạm | 1 kết quả<br>G33.01.23.008-20030<br>Vào hồi 16 giờ 16 phút,                                                                                                    | Nhập lại<br>9-98067<br>ngày 09/03/2020 tại 57                                                                                                    | Tra cứu<br>Ngày ra quyệ<br>định                 | ét 09/03/2020                |     |
| ển thị tất cả<br>quyết định<br>nh vi vi phạm | 1 kết quả<br>G33.01.23.008-20030<br>Vào hồi 16 giờ 16 phút,<br>HTK, Đống Đa, Hà Nội<br>vị pham bàn vị Điấu k                                                                                                    | Nhập lại<br>9-98067<br>. ngày 09/03/2020 tại 57<br>Xe máy mang BKS:1 đã<br>biển và không có qượng                                                                                                    | Tra cứu<br>Ngày ra quyệ<br>định<br>Số tiển phạt | ết 09/03/2020<br>150.000 VND |     |
| ển thị tất cả<br>quyết định<br>nh vi vi phạm | 1 kết quả<br>G33.01.23.008-20030<br>Vào hỏi 16 giờ 16 phút,<br>HTK, Đống Đa, Hà Nội<br>vi phạm hành vi: Điểu k<br>chiếu hậu bên trải ngườ                                                                            | Nhập lại<br>9-98067<br>ngày 09/03/2020 tại 57<br>Xe máy mang BKS:1 đã<br>hiến xe không có gương lị<br>i điều khiến quy định tại                                                                          | Tra cứu<br>Ngày ra quyệ<br>định<br>Số tiển phạt | ết 09/03/2020<br>150.000 VND |     |
| ển thị tất cả<br>quyết định<br>nh vi vi phạm | 1 kết quả<br>G33.01.23.008-20030<br>Vào hồi 16 giờ 16 phút,<br>HTK, Đống Đa, Hà Nội<br>vi phạm hành vi: Điều k<br>chiếu hậu bên trái ngườ<br>điểm a Khoản 1 Điều 1:                                                  | Nhập lại<br>9-98067<br>. ngày 09/03/2020 tại 57<br>Xe máy mang BKS:1 đã<br>hiển xe không có gương<br>ii điều khiển quy định tại<br>7 của Nghi định số                                                    | Tra cứu<br>Ngày ra quyệ<br>định<br>Số tiền phạt | ết 09/03/2020<br>150.000 VND |     |
| ển thị tất cả<br>quyết định<br>nh vi vi phạm | 1 kết quả<br>G33.01.23.008-20030<br>Vào hồi 16 giờ 16 phút,<br>HTK, Đống Đa, Hà Nội<br>vi phạm hành vi: Điều k<br>chiếu hậu bên trái ngườ<br>điểm a Khoản 1 Điều 1.<br>100/2019/NĐ-CP ngày                           | Nhập lại<br>9-98067<br>ngày 09/03/2020 tại 57<br>Xe máy mang BKS:1 đã<br>hiển xe không có gương<br>ii điều khiển quy định tại<br>7 của Nghị định số<br>r 30/12/2019 của Chính                            | Tra cứu<br>Ngày ra quyệ<br>định<br>Số tiển phạt | ết 09/03/2020<br>150.000 VND |     |
| ển thị tất cả<br>quyết định<br>nh vi vi phạm | 1 kết quả<br>G33.01.23.008-20030<br>Vào hồi 16 giờ 16 phút,<br>HTK, Đống Đa, Hà Nội<br>vi phạm hành vi: Điều k<br>chiếu hậu bên trái ngườ<br>điểm a Khoản 1 Điều 1:<br>100/2019/NĐ-CP ngày<br>Phủ quy định xử phạt v | Nhập lại<br>9-98067<br>ngày 09/03/2020 tại 57<br>Xe máy mang BKS:1 đã<br>hiển xe không có gương<br>ii điều khiển quy định tại<br>7 của Nghị định số<br>r 30/12/2019 của Chính<br>i phạm hành chính trong | Tra cứu<br>Ngày ra quyệ<br>định<br>Số tiển phạt | ết 09/03/2020<br>150.000 VND |     |

## Bước 3: Thanh toán qua Ngân hàng

Khách hàng chọn các chức năng *[Thanh toán và nhận kết quả tại cơ quan xử phạt]* hoặc *[Thanh toán và nhận kết quả tại nhà]* hệ thống yêu cầu Khách hàng nhập thông tin người thanh toán như sau:

| Họ tên người nộp tiền *    | CMND/CCCD *                      |
|----------------------------|----------------------------------|
| Nhập họ tên người nộp tiển | Nhập CMND/CCCD                   |
| Tỉnh/ Thành phố *          | Quận/Huyện *                     |
| Chọn Tỉnh/ Thành phố       | r                                |
| Phường/Xã *                | Số nhà/Đường/Xóm *               |
| ,                          | <ul> <li>Nhập địa chỉ</li> </ul> |

Sau khi nhập đầy đủ các thông tin, người dùng bấm chọn *[Thanh toán]*, hệ thống chuyển sang giao diện thanh toán của Cổng Dịch vụ công quốc gia để lựa chọn Ngân hàng hoặc trung gian thanh toán.

**Bước 4:** Khách hàng chọn **Cổng thanh toán "Ngân lượng"**. Hệ thống hiển thị màn hình chọn Ngân hàng như sau:

| 📰 Chọn ngân h | nàng       |                                    | Thông tin đơn hàng                                                      |
|---------------|------------|------------------------------------|-------------------------------------------------------------------------|
| Vietcombank   | VietinBank | Các ngân hàng khác<br>qua VINPTPog | Don hàng<br>Phat vi pham ATGT - So QE<br>G33.01.23.008-200309-<br>98067 |
|               |            |                                    | Nhà cung cấp<br>Cống DVCQG (Portal)                                     |
| Chọn ví điện  | tử         | Noûn Luwng yn                      | Phí giao dịch<br>Ó VND                                                  |
| VNPTPay       | mo         | Budi bis ka kelk. Er virgefässer   | Giả trị thanh toán:                                                     |
|               |            |                                    | 150,000 \/\1D                                                           |

<u>Bước 5:</u> Khách hàng Chọn logo Ngân hàng Đông Á, sau đó bấm nút *[Thanh toán]*, Khách hàng sẽ được chuyển đến trang thanh toán trực tuyến của DongA Bank.

| 9<br>EXIMBANE   |         | 🖉 anto any sec 1 |                                | C Sacomhank    | TECHCOMEANE | Nhà cung cấp<br>Cổng DVCOG (Portal) |
|-----------------|---------|------------------|--------------------------------|----------------|-------------|-------------------------------------|
| жа              | VETBANK | <b>₩</b> VPBank  | RACEDONS,                      | ACB            | 0008        | Phí giao dịch<br>0 VND              |
| VietinBank      | BIDV    | OCEAN BANK       | <b>VTPBank</b><br>Transpective | Vietcombank    | HODANS      | Giả trị thanh toán:<br>150,000 VND  |
| O DONGA<br>Bank |         | MSHB             | reserver                       | ALOVET () Tare | GPBANK      | THANH TOÁN                          |
| 10053           | <u></u> |                  | PVO                            | N Set.Bask     | Avetagase   |                                     |
| 100             |         | TVB <sup>4</sup> | 8                              |                |             |                                     |

**Bước 6:** Màn hình Cổng thanh toán trực tuyến của Ngân hàng Đông Á hiển thị như sau:

| Don hang 0004700            |                 |        |       |      |   |  |
|-----------------------------|-----------------|--------|-------|------|---|--|
| Họten                       |                 |        |       |      |   |  |
| Dia chi                     |                 |        |       |      |   |  |
| Số điện thoại               |                 |        |       |      |   |  |
| Tri giá đơn hàng            |                 |        |       |      |   |  |
| Ngày đặt hàng               |                 |        |       |      |   |  |
| Ngày giao hàng              |                 |        |       |      |   |  |
| Địa chỉ giao hàng           |                 |        |       |      |   |  |
|                             |                 |        |       |      |   |  |
| Tình trạng đơn hàng         |                 |        |       |      |   |  |
| Quý khách vui lòng chọn phụ | ương thức thanh | n toán |       |      |   |  |
| Thanh toán qua Internet i   | Banking         |        |       |      |   |  |
| O Thanh toán qua SMS Bar    | nking           |        |       |      |   |  |
| Đăng nhập Ngân hàng Đông    | ) Á Điện tử     |        |       |      |   |  |
| Mã số khách hàng            | (10 sc          | тк ті  | hẻ Đa | Năng |   |  |
| Số mật mã                   | 06-1            | 6 số   |       |      |   |  |
| Sử dung bàn phím ảo         |                 |        |       |      |   |  |
| int off                     | 7               | 9      | 2     | 5    | 4 |  |
|                             | 8               | 1      | 3     | 0    | 6 |  |
| Mã an toàn                  | 125             | -      |       |      |   |  |
|                             |                 |        |       |      |   |  |
| Nhập mã an toàn phía trêr   | 1               |        |       |      |   |  |

Khách hàng nhập các thông tin "**Mã số khách hàng"; " Số mật mã";** ....để bắt đầu thanh toán tại trang thanh toán của Ngân hàng Đông Á.

**Bước 7:** Sau khi xác nhận thanh toán thành công, Khách hàng sẽ được chuyển về trang dịch vụ công quốc gia để nhận được thông báo đã thanh toán thành công như sau:

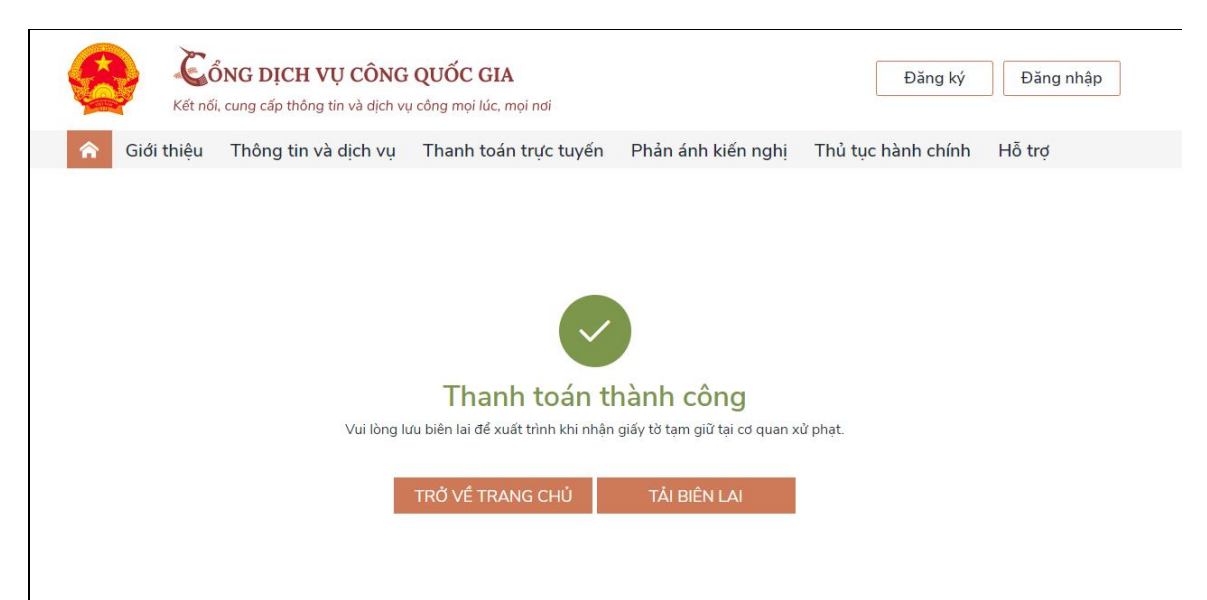

Khách hàng có thể tải biên lai về máy tính hoặc điện thoại để xuất trình cho các cơ quan liên quan (khi có yêu cầu).

| т                             | Cơ qua<br>NG CÔNG TY<br>VNPT -                  | n thu:<br>TRUYÈN TH<br>Media    | ÔNG VÀ THU PHẠT VI PHẬM HÀNH CHÍNH                  | Nội dung theo Mẫu 03c<br>NĐ11/2020/NĐ-CP<br>Số: : 0000059 |
|-------------------------------|-------------------------------------------------|---------------------------------|-----------------------------------------------------|-----------------------------------------------------------|
| Mã số t<br>Địa chỉ:<br>Láng H | huế: 010687318<br>57A Huỳnh Th<br>lạ, Quận Đống | 38<br>úc Kháng, F<br>Đa, Hà Nội | Phưởng                                              | Số seri:<br>Số biên lai:                                  |
| Thu                           | phạt                                            | R                               | Nội dung nộp phạt: Phạt vi phạm giao thông          |                                                           |
| Thu                           | phí, lệ phí                                     | Γ.                              | Tên loại phí lệ phí                                 |                                                           |
| Thu                           | thuế                                            |                                 |                                                     |                                                           |
| Ngườ                          | i nộp: NGUYÊ                                    | N THI THA                       | NH MST/CCCD/HC                                      | : 12345678                                                |
| Địa ch                        | nỉ: Số 01, ngõ                                  | 2                               |                                                     |                                                           |
| Quận                          | Huyện: Huyệi                                    | h Chương M                      | Mỹ Tỉnh/TP: Thành phố Hà Nội                        |                                                           |
| Theo                          | quyết định/Th                                   | nông báo s                      | ó: G33.01.23.008-200309-98067                       |                                                           |
| Ngày:<br>Đơn v                | i nhân tiền:                                    | 0.                              | Của : Đội CSGT số 8/Phòng CSGT Công<br>an TP Hà Nội |                                                           |
|                               |                                                 |                                 |                                                     | Số tiền (VNĐ)                                             |
| STT                           |                                                 | Nội đ                           | ung cac knoarn op norma cinn darin no ao (io)       |                                                           |
| <b>S</b> ПТ<br>1              | Phat vi pham A                                  | Noi d                           | D: G33.01.23.008-200309-98067/                      | 150.000                                                   |
| STT<br>1<br>Tổng c            | Phat vi pham A                                  | Nội đ<br>ATGT - So Q            | D: G33.01.23.008-200309-98067/                      | 150.000                                                   |